## To configure the motion detection on your camera DCS-930L:

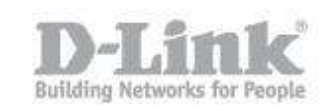

## To configure the motion detection on your camera DCS-930L:

- 1- Log on to your mydlink account:
- 2- In settings  $\rightarrow$  click on advanced settings :

| Please use this information when logging in to your device. |
|-------------------------------------------------------------|
| Username: admin                                             |
| Password: ******* 🗖 Show password                           |
| Advanced Settings                                           |

- 3- The web interface of your camera will be opened
- 4- Type your admin password
- 5- In the menu "SETUP" / select "MOTION DETECTION":

| D-Link                                                       |                                                                                             |                                                                                             |                                                                                                    |                                                                           |                            |
|--------------------------------------------------------------|---------------------------------------------------------------------------------------------|---------------------------------------------------------------------------------------------|----------------------------------------------------------------------------------------------------|---------------------------------------------------------------------------|----------------------------|
| -50201                                                       |                                                                                             | 1<br>SETUP                                                                                  | MATNTENANCE                                                                                                    | STATUS                                                                    | HEIP                       |
| rd                                                           | MOTION DETECTI                                                                              | ON                                                                                          |                                                                                                    | 311103                                                                    |                            |
| vork Setup                                                   | In this section, you can configure the motion detection settings for your camera.           |                                                                                             |                                                                                                    |                                                                           |                            |
|                                                              |                                                                                             | an configure the motion of                                                                  | detection settings for your ca                                                                                                    | imera.                                                                    |                            |
| less Setup                                                   | Please note that your                                                                       | r computer needs to have                                                                    | detection settings for your ca<br>e Java installed in order to vie                                                                 | mera.<br>w the motion detection                                           | configuration windo        |
| less Setup<br>Inder Setup                                    | Please note that your<br>If you do not see the                                              | r computer needs to have<br>live video below, please                                        | detection settings for your ca<br>e Java installed in order to vie<br>visit <u>http://www.iava.com</u> to                          | mera.<br>w the motion detection<br>download and install Jav               | configuration windo<br>va. |
| less Setup<br>nder Setup<br>amic DNS                         | Please note that your<br>If you do not see the                                              | r computer needs to have<br>live video below, please<br>Save S                              | detection settings for your ca<br>e Java installed in order to vie<br>visit <u>http://www.java.com</u> to<br>Settings Don't Save S | imera.<br>w the motion detection<br>o download and install Jav<br>ettings | configuration windo<br>va. |
| less Setup<br>nder Setup<br>amic DNS<br>ge Setup             | Please note that your<br>If you do not see the<br>2                                         | r computer needs to have<br>live video below, please                                        | detection settings for your ca<br>e Java installed in order to vie<br>visit <u>http://www.java.com</u> to<br>Settings Don't Save S | mera.<br>w the motion detection<br>o download and install Jav<br>ettings  | configuration windo<br>va. |
| eless Setup<br>ender Setup<br>amic DNS<br>ge Setup<br>o      | Please note that your<br>If you do not see the<br>2<br>MOTION DETECTION                     | r computer needs to have<br>live video below, please<br>Save S                              | detection settings for your ca<br>e Java installed in order to vie<br>visit <u>http://www.lava.com</u> to<br>Settings Don't Save S | mera.<br>w the motion detection<br>o download and install Jav<br>ettings  | configuration windo<br>va. |
| eless Setup<br>ender Setup<br>amic DNS<br>ge Setup<br>o<br>o | Please note that your<br>If you do not see the<br>2<br>MOTION DETECTION<br>Motion Detection | computer needs to have<br>ive video below, please<br>Save S<br>ON SETTINGS<br>Enable C Disa | detection settings for your ca<br>e Java installed in order to vie<br>visit <u>http://www.lava.com</u> to<br>Settings Don't Save S | mera.<br>w the motion detection<br>o download and install Jav<br>ettings  | configuration windo<br>va. |

- 6- In " motion Detection Settings " select "ENABLE " to activate the motion Motion Detection © Enable © Disable
- 7- If necessary, ensure you enable java for the site.
- 8- Select the time to activate the motion :
  - a. Always : if you want that the motion will be always activate
  - b. Schedule ; if you want to activate the motion for an fixed schedule:

## To configure the motion detection on your camera DCS-930L:

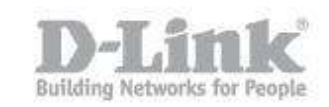

| Time | Always                                            |  |  |  |  |
|------|---------------------------------------------------|--|--|--|--|
|      | O Schedule                                        |  |  |  |  |
|      | Day 🛛 Mon 🗖 Tue 🗖 Wed 🗖 Thu 🗖 Fri 🗖 Sat 🗖 Sun     |  |  |  |  |
|      | Time Period Start : 00:00:00 (Example : 06:30:00) |  |  |  |  |
|      | Stop : 00:00:00 (Example : 22:30:00)              |  |  |  |  |

9- Select the sensitivity: Specifies the measurable difference between two sequential images that would indicate motion. Enter a value between 0 and 100.

| Sensitivity 50 % (0~100%, high sensitivity makes the motions easier to be detecte | sensitivity makes the motions easier to be detected.) |
|-----------------------------------------------------------------------------------|-------------------------------------------------------|
|-----------------------------------------------------------------------------------|-------------------------------------------------------|

10-**Select the detection Area**: Left clicking in an area will enable motion detection monitoring, right clicking will stop the area being monitored for motion.

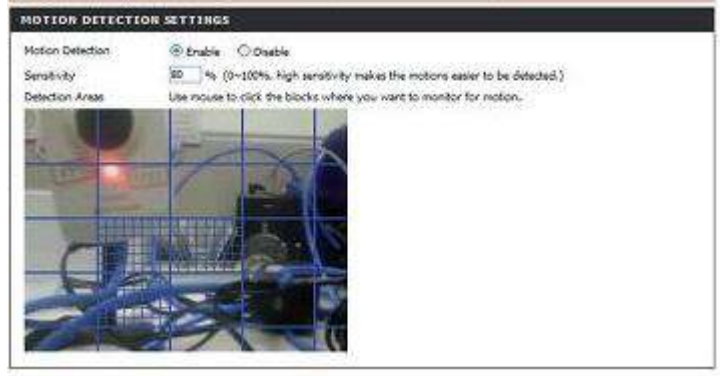

11- CLICK ON "SAVE SETTINGS" to save the parameters